## Wechsel des Lizenzservers für MaxQDA Standard Version 2022

Hier wird an einem Beipiel erklärt, wie Sie ohne Neuinstallation zum neuen Lizenzserver für die Campuslizenz von MaxQDA Standard wechseln.

## 1) Anwendung öffnen

2) Klick auf das Informationssymbol neben dem Programmnamen und dann auf "Lizenz wechseln"

| X<br>MAXQDA 2022<br>Standard ①<br>Meine Projekte |                                                                                                    | MAXQDA 2022                                  |
|--------------------------------------------------|----------------------------------------------------------------------------------------------------|----------------------------------------------|
| Benutzer: Mir - 🗙                                | M Lizenzstatus X                                                                                              | CREATIVE DATA ANALYSIS                       |
|                                                  | Produkt: MAXQDA Standard 2022 Network<br>Gültig bis: 07.01.2023<br>Lizenzname: FB08MaxQDA-2022                | Video Tutorials                              |
|                                                  | Serveradresse: fb08maxqda-liz.fh-muenster.de                                                                  | The new features of MAXQDA 2022              |
| Neu Offnen Beispiele                             | Alternative Lizenz Klicken Sie auf "Lizenz wechseln", um diese Lizenz zu nutzen Produkt: MAXODA Standard 2022 | Transcribing audio or video with MAXQDA 2022 |
|                                                  | Seriennummer:                                                                                                 | The Word Explorer in MAXQDA 2022             |
|                                                  |                                                                                                    | Visit the MAXQDA Youtube Channel             |
|                                                  | Schließen<br>MAQUA Research                                                                                   |                                              |
|                                                  | Press Blog                                                                                                    |                                              |
|                                                  | Send feedback to MAXQDA >                                                                                     | Contact > Newsletter >                       |

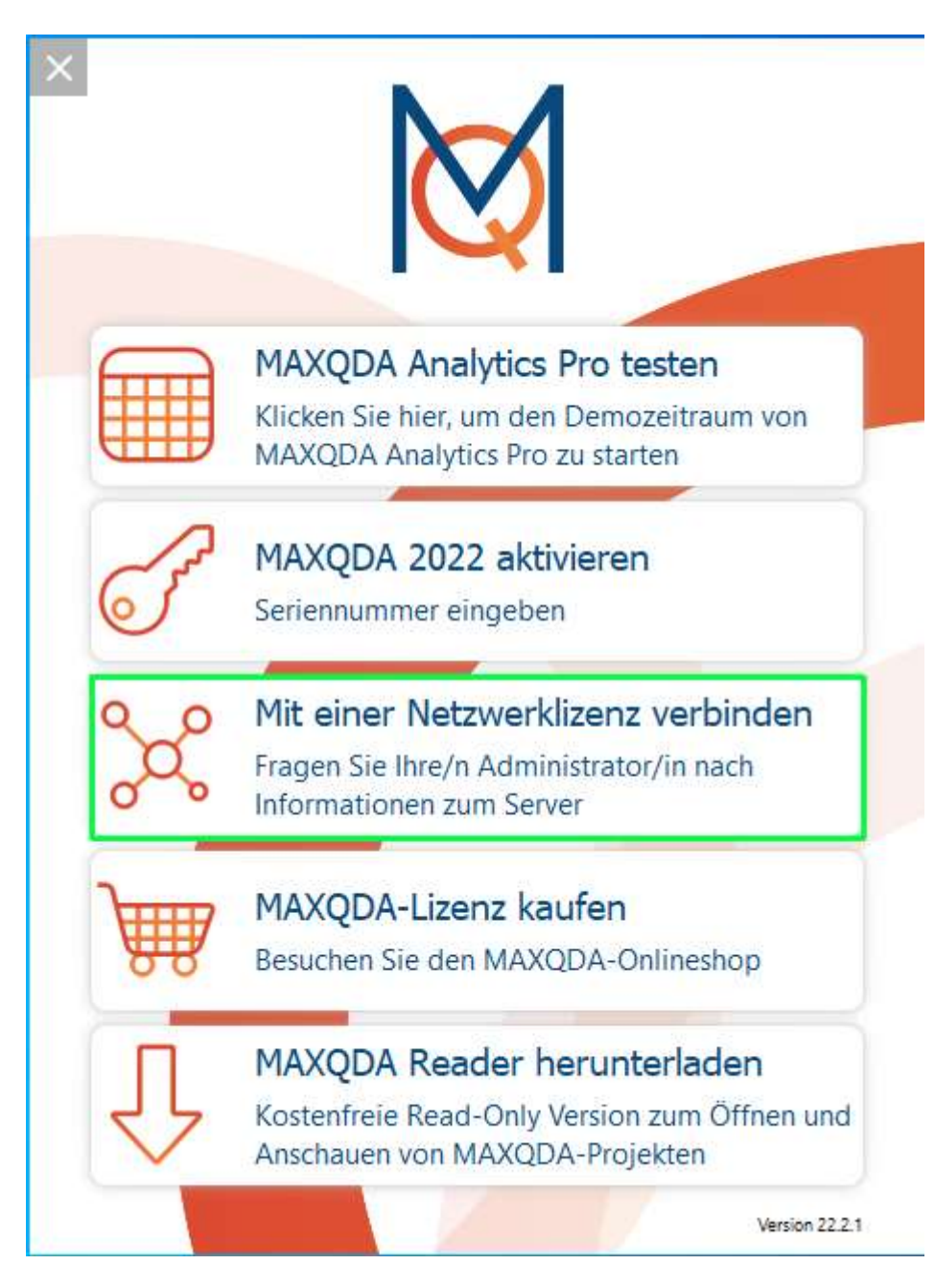

3) Wählen Sie im nächsten Schritt "Mit einer Netzwerklizenz verbinden" aus:

4) Füllen Sie im nächsten Fenster die Eingabefelder wie folgt aus:

- Serveradresse: maxqda-liz.fh-muenster.de

- Port: **21990** 

- Lizenzname (Groß- und Kleinschreibung beachten): MaxQDA-Std-CL

| MAXQDA mit MAXQDA License Service verbinden     |                    |
|-------------------------------------------------|--------------------|
| Mit einer Netzwerklizer                         | nz verbinden       |
| Serveradresse                                   |                    |
| maxqda-liz.fh-muenster.de                       |                    |
| Port                                            |                    |
| 21990                                           |                    |
| Lizenzname                                      |                    |
| O Automatisch nach Lizenzen suchen              | Aktualisieren      |
|                                                 |                    |
|                                                 |                    |
|                                                 |                    |
|                                                 |                    |
|                                                 |                    |
| Lizenzname (Groß- und Kleinschreibung beachten) |                    |
| MaxQDA-Std-CЦ                                   |                    |
|                                                 |                    |
| V                                               | erbinden Abbrechen |
|                                                 |                    |

=== E N D E ===